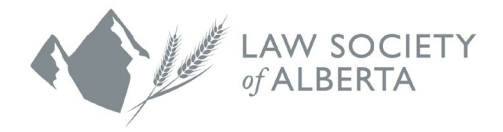

# Booking Guide for New and Returning Mentees

June 2025

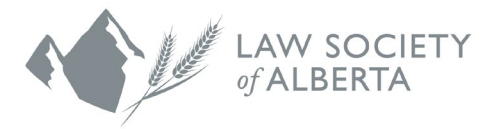

Once you have registered as a mentee using the Registration Guide for <u>New Mentees</u> or <u>Returning</u> <u>Mentees</u>, you will have access to the Mentor Gallery.

The following steps detail how to view and book meetings with mentors through the Mentor Gallery.

### 

You must accept the mentee Terms & Conditions in your mentee profile to book mentors. If you have not accepted the Terms & Conditions, you will receive a notification on the website directing you to the Mentee Registration Form where you can accept these.

- 1. Log in to your Mentorship Rocket account.
  - a) A Quick menu will be displayed once you have logged in. Click the third button that says **THE MENTOR GALLERY.**

The Mentor Gallery is located on the Home page of Mentorship Rocket and can be accessed through the Home tab at the top of the page.

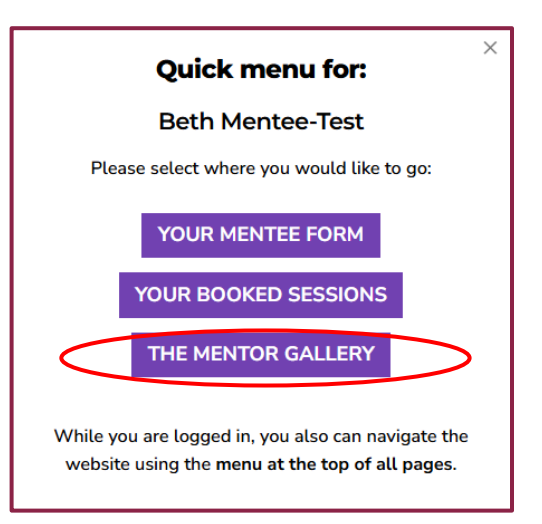

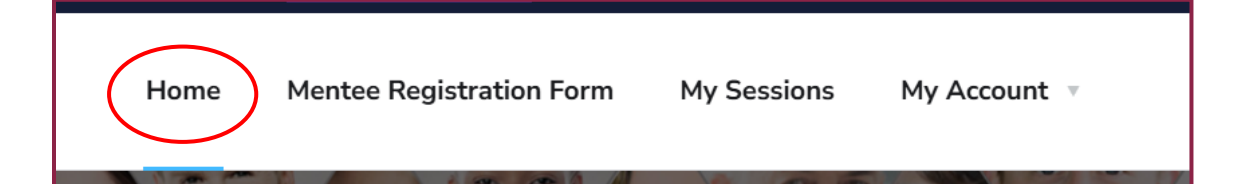

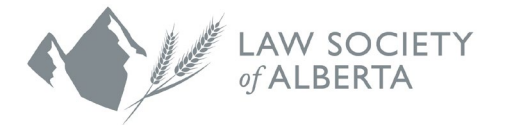

2. Review mentorship program descriptions.

The Mentor Gallery page provides an overview of Mentor Express, Mentor Connect and the Indigenous Mentor Program. Mentees can participate in multiple programs simultaneously.

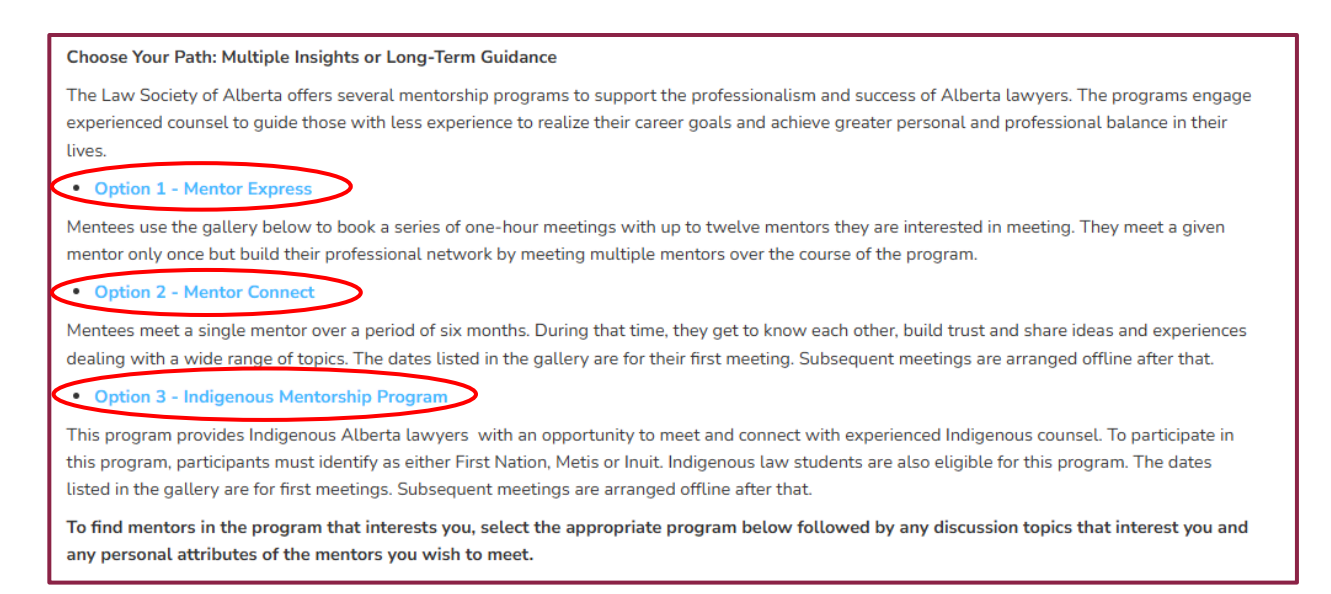

- 3. Use tagging system to filter mentors
  - a) Under the program descriptions, you will see three buckets of filter categories with tags in each one. You can use the filter system to narrow down mentors based on the program you would like to participate in, topics you are interested in and mentor experience.

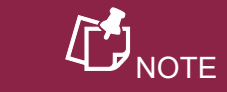

You can only select one tag at a time in each category. The tag will be coloured in if selected.

To deselect a tag, click on the coloured tag again or select a different tag.

If you do not select any of the tags in a category, the category filter tag will default to **All**.

i. Mentorship Programs:

This category indicates which program you would like to participate in as a mentee.

| Mentorship Programs                                                                                  |  |  |  |
|----------------------------------------------------------------------------------------------------|--|--|--|
| All Indigenous Mentorship Program (I.M.) Mentor Connect Program (M.C.) Mentor Express Program (M.E.) |  |  |  |

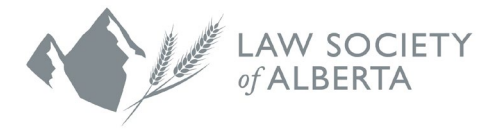

#### ii. Topics for Discussion:

These are topics or areas of law that you would like to talk about with mentors.

| Topics for Discussion |                                                                                                    |  |  |  |
|-----------------------|----------------------------------------------------------------------------------------------------|--|--|--|
| All                   | Accounting Administrative/Regulatory Alternate Careers Applying to the Bench Assessing career paths                |  |  |  |
|                       | Balancing Career & Home Life Bankruptcy/Insolvency/Receivership Business/Commercial Career Transitions             |  |  |  |
|                       | Choosing Career Paths Civil Litigation Criminal (Crown) Criminal (Defence) Discrimination Family/Domestic          |  |  |  |
| (                     | Government Harassment Immigration In-house Counsel Intellectual Property Journalism/Effective Writing              |  |  |  |
| (                     | Labour & Employment Law School Debt Mature Entry Into The Legal Profession Office Administration                   |  |  |  |
| (                     | Parental Leave/Parenting During Career Real Estate Returning To Work After A Career Break Running a Small Practice |  |  |  |
| (                     | Solo Practice/Small Firm Trial Work Wellness                                                                       |  |  |  |

iii. About your Mentor:

These are other qualities or experiences that you are looking for in a mentor.

|     | About Your Mentor                                                                                                    |
|-----|----------------------------------------------------------------------------------------------------|
| All | 11-20 Years of Practice     20+ years practice     5-10 years practice     Academic     BIPOC     Completed Law Society Mentor Workshop         |
|     | Entrepreneur Francophone Government/Public Sector Identifies as a Man Identifies as a Woman In-House                                            |
|     | Internationally-Trained LGBTQ2S+ Law firm, 11-25 lawyers Law firm, 2-10 lawyers Law firm, 26-50 lawyers                                         |
|     | Law firm, 51+ lawyers       NGO/Not-for-profit       Racialized or visible minority       Regulator       Sole Practitioner       Asia       BC |
|     | Calgary       Central Alberta       Edmonton       Europe       Grande Prairie       Medicine Hat       North of Edmonton       Ontario         |
|     | Peace River     South of Calgary     Treaty 6     Treaty 7     Treaty 8     USA     Yukon                                                       |

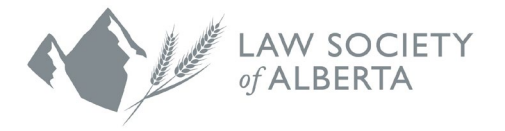

b) At the bottom of the page, you will see a list of mentors who meet your tagging criteria.

Each profile displayed contains:

- The mentor's first and last name.
- Which program they are participating in – (M.E.) for Mentor Express, (M.C.) for Mentor Connect or (I.M) for the Indigenous Mentorship Program.
- A photo of the mentor (if provided).
- Their law firm/organization.
- A **BIO** / **SESSIONS** button to view more information about the mentor.
- How many sessions they have available for mentees to book.

## 

Mentors are limited to participating in one program at a time, meaning they can only participate in either Mentor Express, Mentor Connect or the Indigenous Mentorship Program. Please keep this in mind when selecting your program tagging criteria.

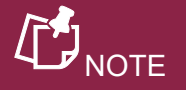

If there are no mentors displayed, you will need to adjust your filter tags as there may not currently be any mentors who match that specific criteria.

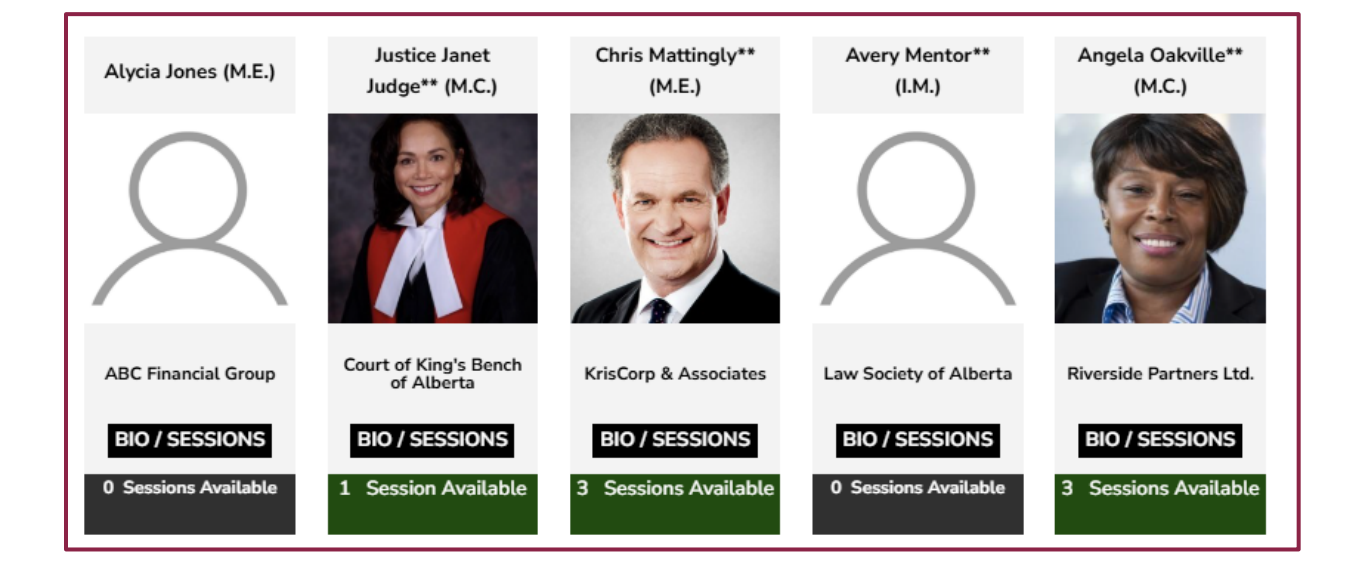

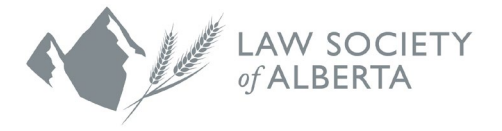

- 4. Review mentor profiles.
  - a) Click on **BIO / SESSIONS** to learn more about the mentor and their availability.
  - b) You can read the mentor's full bio and view the placeholder dates that they are available to meet.

The session date(s) that are available to book are coloured green, and session dates that are unavailable are coloured grey.

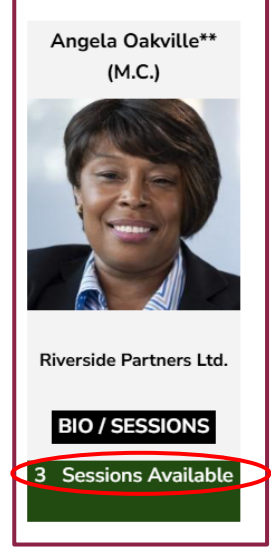

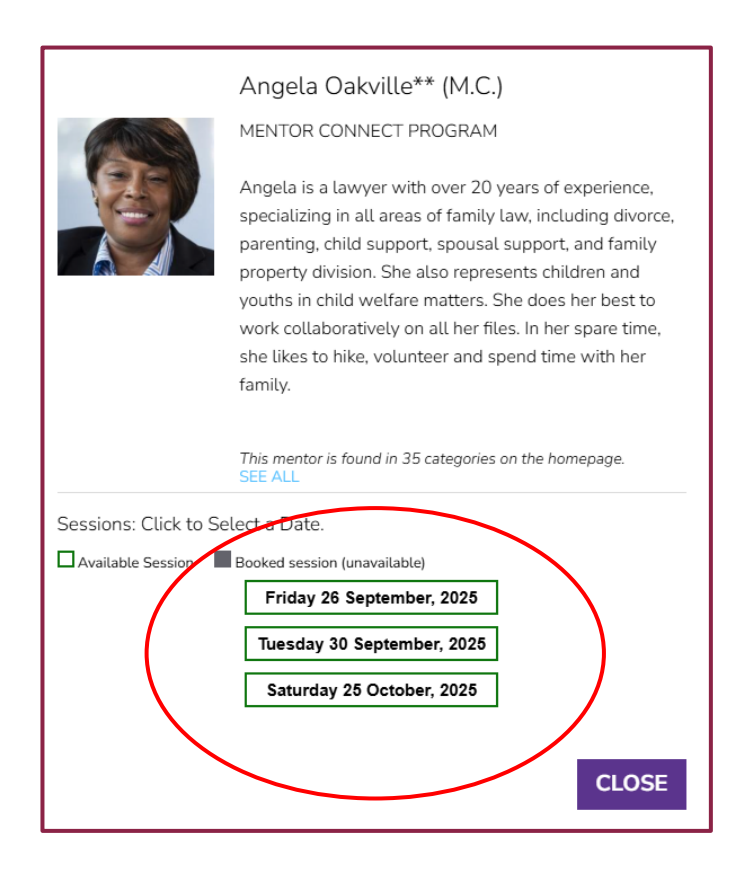

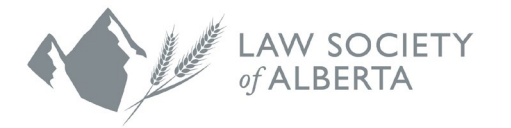

- c) The number of meetings dates each mentor provides depends on the program that they are participating in.
  - Mentor Express mentors will add 12 meeting dates between Sept.16 and April 30.
  - Mentor Connect mentors will add only one meeting date between Sept. 16 and April 30. When a mentee books the one meeting date provided, this will begin the ongoing mentoring relationship between mentee and mentor and the two of you will arrange all further meetings on your own outside of the Mentorship Rocket platform.

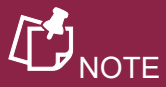

The session dates provided by mentors are placeholders only.

After booking a session, mentees are responsible for reaching out to the mentor and can determine a different date and time to meet that would work for both of them. Mentors and mentees can meet either in-person or virtually.

You do not need to let the mentorship team know if the date that you meet is different than the one listed in Mentorship Rocket.

- Indigenous Mentorship Program mentors will add only one meeting date between Sept.16 and April 30. When a mentee books the one meeting date provided, this will begin the on-going mentoring relationship between mentee and mentor and the two of you will arrange all further meetings on your own outside of the Mentorship Rocket platform.
- 5. Booking a session with a mentor.
  - a) Once you have found a mentor that would like to book a session with, click on one of the available placeholder dates listed.

A pop-up will be displayed asking "Are you sure you want to book with this mentor?". Click **OK**.

| mentorshiprocket.com says<br>Are you sure you want to book with this mento | r? |        |
|----------------------------------------------------------------------------|----|--------|
|                                                                            | ОК | Cancel |
|                                                                            |    |        |

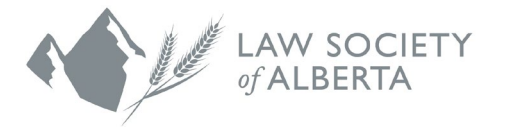

b) You will be brought to the My Sessions page, which will display a confirmation of your recent mentor booking, as well as the remaining number of sessions you can book on Mentorship Rocket, depending on which program(s) you are participating in. You will also receive a confirmation message to the email you have used to register for Mentorship Rocket.

| Home                                                                                                    | Mentee Registration Form My Sessions My Account                    |
|----------------------------------------------------------------------------------------------------|--------------------------------------------------------------------|
| Mentorship Program<br>Law Society of Al                                                                                                    | ns 2025-2026<br>Iberta                                             |
| You have booked with Justice Janet Judge** (M.C.) for Saturday 27 September 2025<br>Justice Janet Judge** (M.C.) has been added to your booking summary below. Use the contact i | t information provided to coordinate a specific time and location. |
| 2 out of 12 sessions booked.                                                                                                    |                                                                    |

c) Click **RETURN TO MENTORS** to go back to the Mentor Gallery and book additional sessions with other mentors. If you are done selecting mentors, you can watch the **NEXT STEPS VIDEO.** 

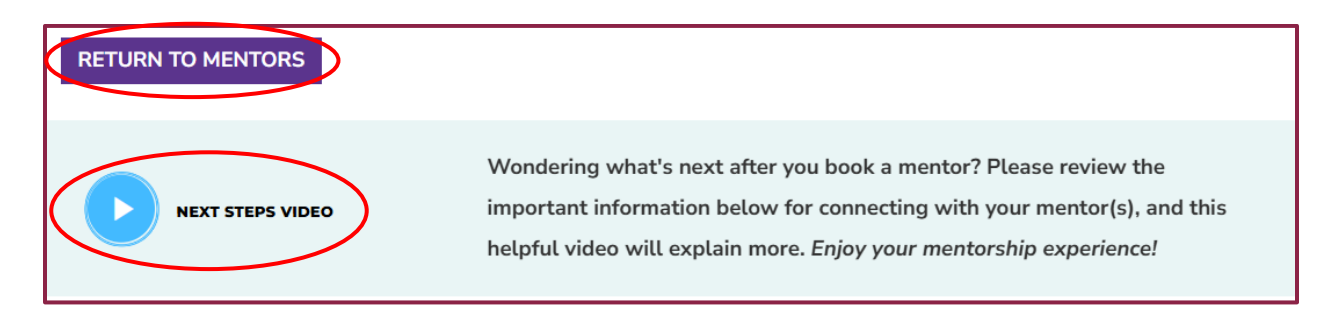

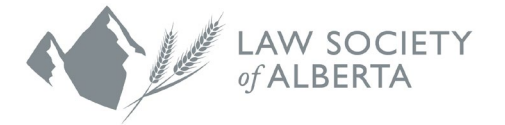

d) Once you have watched the video, scroll down to the bottom of the page to view a summary of the mentors you have booked sessions with and further instruction for contacting them.

### **My Mentors**

#### Important, please read the bulleted points here:

· When the session-booking stage activates, check here for a summary of the mentors with whom you booked sessions.

NOTE: Please add "noreply@mentorshiprocket.com" into your contacts to increase your chances of receiving booking confirmation emails.

- Your mentors will be identified below, including authorized email addresses for contacting them.
- · Even if a mentorship date is distant, contact the mentor right away to thank her/him for the opportunity and to firm up the date on both parties' calendars.
- You are responsible for directly contacting your selected mentors and ensuring the times and locations/methods for meeting are mutually established and that the meetings occur. Include a calendar invite if you have a specific time of day in mind.
   Need to RESCHEDULE a meeting date? Please communicate directly with your mentor. Booked session dates cannot be edited here. If a session date is
- Need to RESCHEDULE a meeting date? Please communicate directly with your mentor. Booked session dates cannot be edited here. If a session date is rescheduled, be sure to place the new date, plus time and location, in your personal calendar.
- Need to CANCEL a booking and make it available to other mentees? Contact the program administrator.
- Please read: TIPS FOR A GREAT MENTORSHIP EXPERIENCE

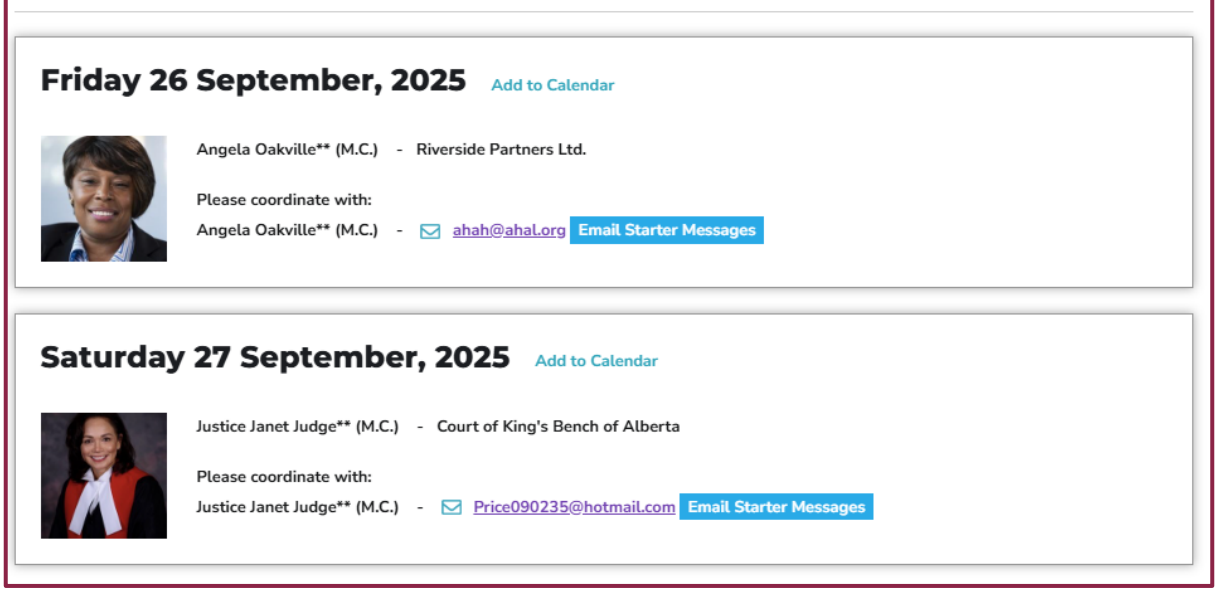

5. Contact your mentor(s).

Using the contact information included in the mentor's profile, you are responsible for initiating an introduction and coordinating a date and time to meet. The Law Society's mentorship team is not involved in scheduling meetings

| Friday 26 | 5 September, 2025 Add to Calendar                                                                 |
|-----------|---------------------------------------------------------------------------------------------------|
|           | Angela Oakville** (M.C.) - Riverside Partners Ltd.                                                |
|           | Please coordinate with:<br>Angela Oakville** (M.C.) 🔀 <u>ahah@ahal.org</u> Email Starter Messages |
|           |                                                                                                   |